## 终端Windows连接器排除的AMP在未处理的 Symantec企业保护12.1

## Contents

Introduction 终端Windows连接器排除的AMP在未处理的Symantec企业保护12.1

## Introduction

要防止在AMP之间的冲突终端连接器的和防病毒或者其他security software,您必须创建排除,以 便您的防病毒不扫描终端连接器目录的AMP。

## 终端Windows连接器排除的AMP在未处理的Symantec企业保护 12.1

- 1. 打开Symantec企业保护并且点击在左窗格的更改设置。
- 2. 点击在**例外**条目旁边**配置设置**。
- 3. 点击Add按钮在例外对话。
- 4. 选择**文件夹**从**安全风险例外**子菜单。
- 5. 为终端连接器老版本的安装目录(版本5.1.1和以上的C:\Program Files\Cisco或C:\Program Files\Sourcefire选择您的AMP默认情况下)从对话并且点击OK键。
- 6. 点击Add按钮在例外对话。
- 7. 选择**文件夹**从**生波探侧器例外**子菜单。
- 8. 为终端连接器老版本的安装目录(版本5.1.1和以上的C:\Program Files\Cisco或C:\Program Files\Sourcefire选择您的AMP默认情况下)从对话并且点击OK键。
- 9. 点击关闭按钮。